# г. Белгород, 2022 год

Порядок оформления льготного проезда для учащихся высших и средних специальных учебных организаций Белгородской области

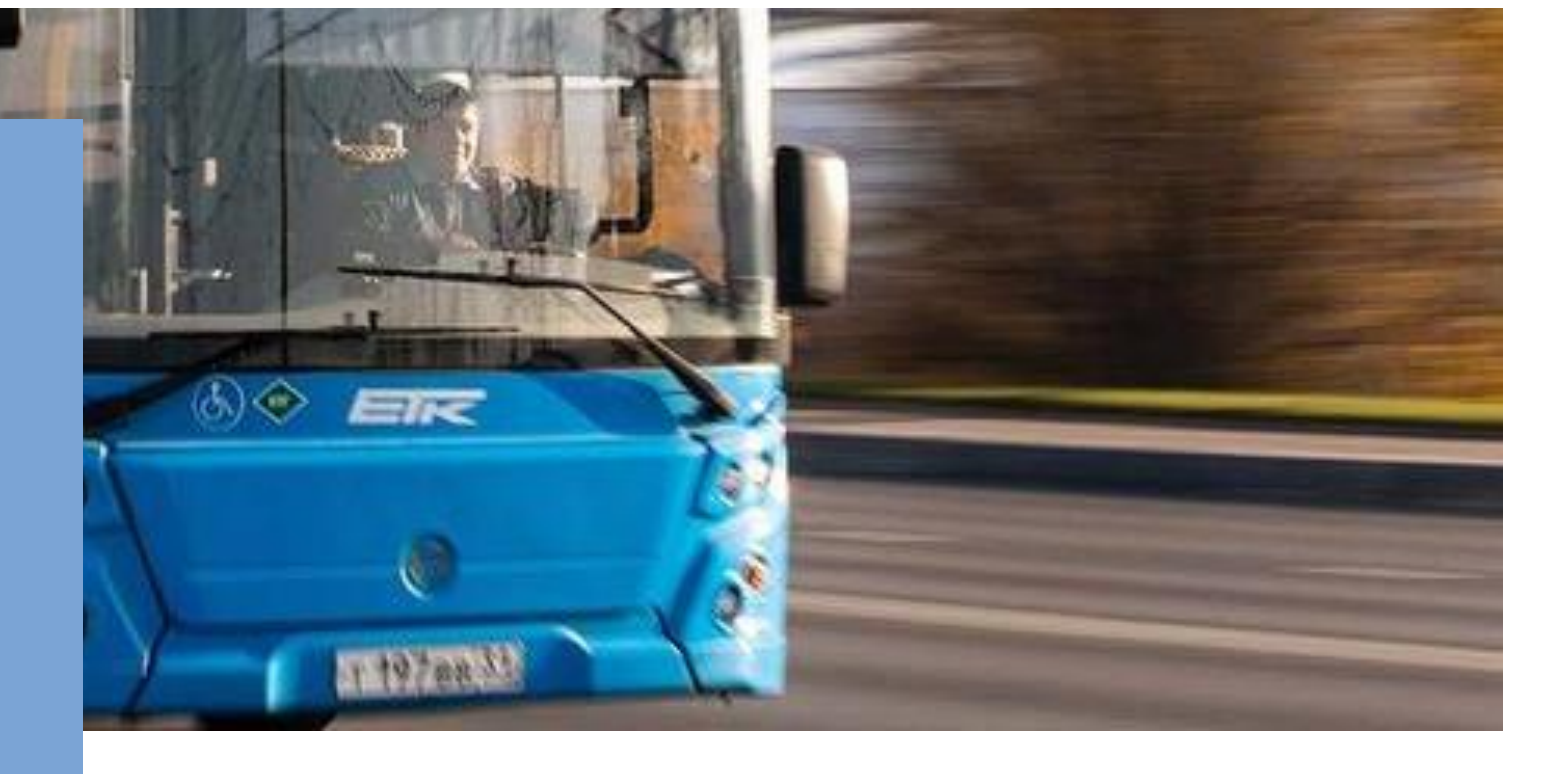

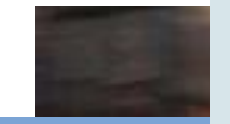

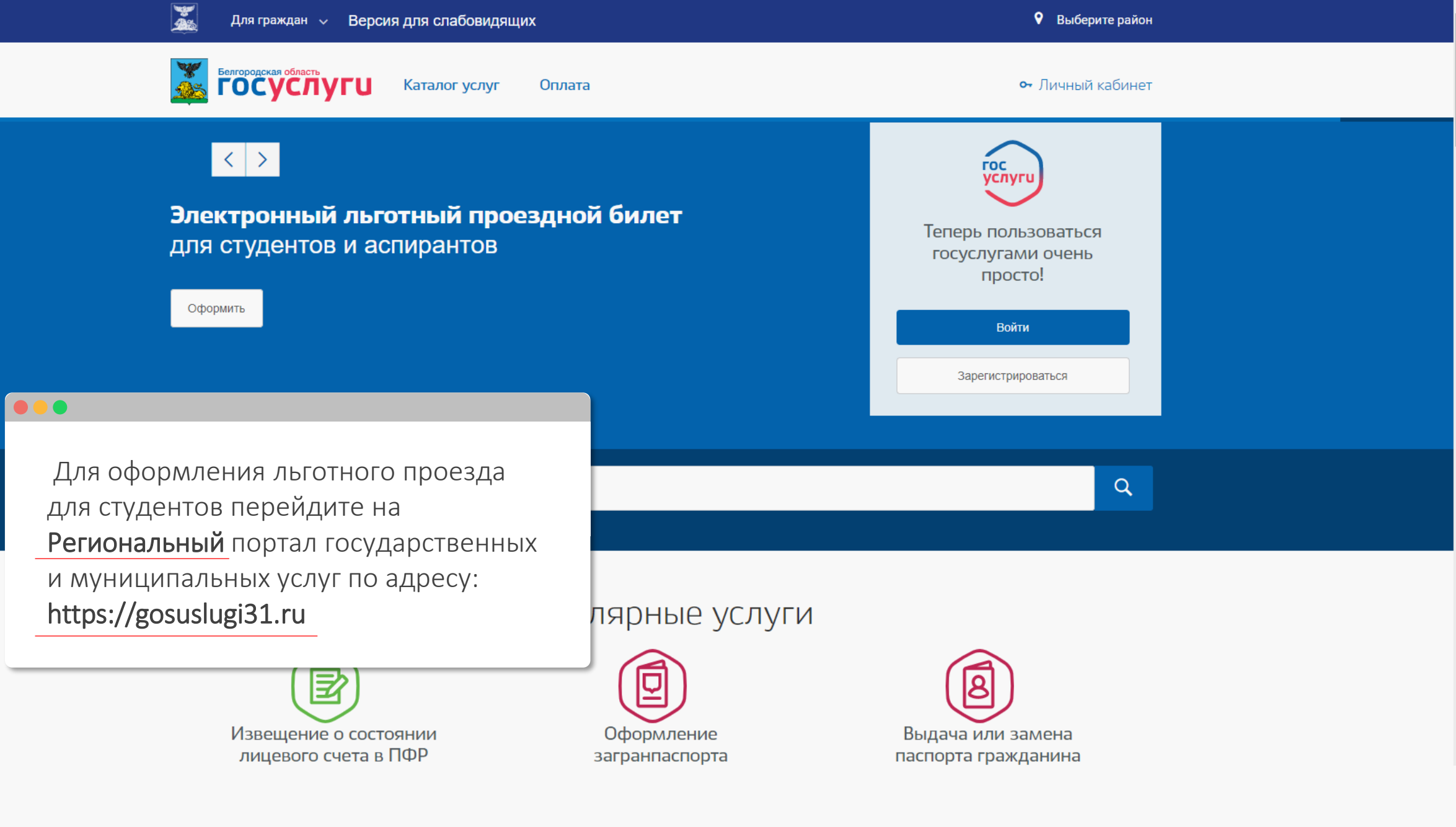

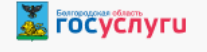

ниже до раздела

Выберите сервис

«Популярные сервисы».

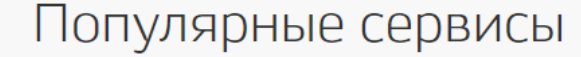

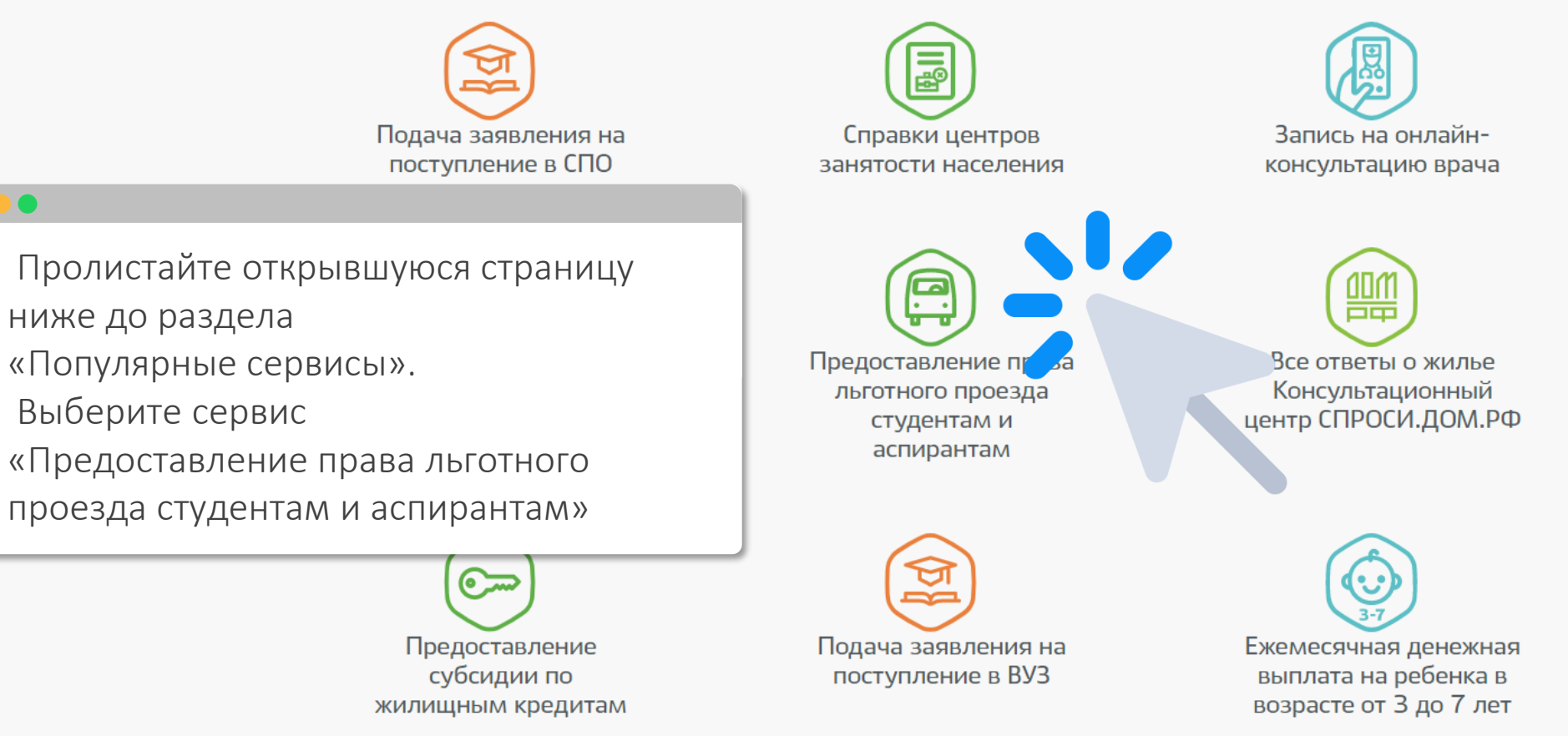

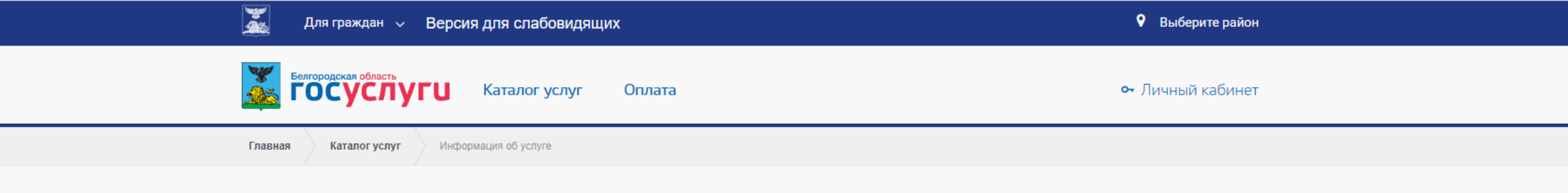

# Предоставление права льготного проезда студентам и аспирантам

| Описание                      | Документы    | Дополнительная информация |                                                                                   |
|-------------------------------|--------------|---------------------------|-----------------------------------------------------------------------------------|
| Как получить услу             | гу 💌         |                           | Получить услугу                                                                   |
| Способы подачи заявления      |              |                           | Запись на прием                                                                   |
| • На Web сайте                |              |                           |                                                                                   |
| Способы получения резуль      | лата:        |                           | -                                                                                 |
| • На Web сайте                |              |                           |                                                                                   |
| Стоимость и поря              | док оплаты 📀 | Внима<br>услуге           | ательно ознакомьтесь с информацией об                                             |
| Услуга оказывается бесплатно. |              | После                     | е ознакомления нажмите клавишу «Получить<br>».                                    |
| Сроки оказания ус             | луги 😒       |                           |                                                                                   |
|                               |              | *при н<br>исполн          | необходимости авторизуйтесь на портале с<br>ьзованием логина и пароля от Госуслуг |

Электронные сервисы

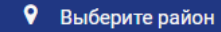

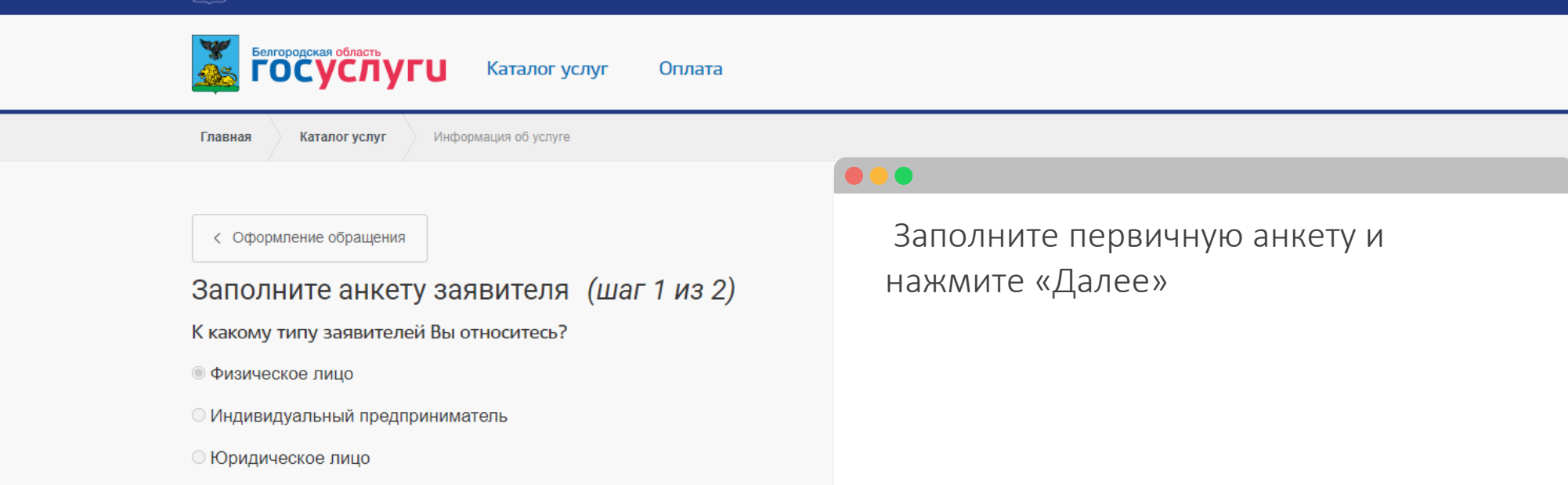

О Иностранный гражданин

Получать оповещение по данной заявке по e-mail

### Ο Да

w As

О Нет

Отменить оформление обращения

Далее

## 👗 госуслуги

< Оформление обращения

## Результат (шаг 2 из 2)

Печать

Услуга может быть оказана заявителю

Предоставление права льготного проезда студентам и аспирантам

#### Описание услуги

представление льготного проезда с использованием банковской карты Срок оказания услуги

3 раб. дн. Оплата

Оказывается бесплатно Результат оказания услуги

Отказ в предоставлении права льготного проезда Выдаваемые документы:

Предоставление права льготного проезда Выдаваемые документы:

Орган власти

Название: Электронные сервисы

#### Список необходимых документов

СНИЛС Номер банковской карты

Список необязательных документов

Не указано Отказ в оказании услуги Познакомьтесь с дополнительной информацией об услуге. После ознакомления нажмите клавишу «оформить заявление»

В связи с нарушением условий предоставления государственной услуги (лицо, подающее документы, не относится к числу заявителей) заявитель не является студентом (курсантом) очной формы обучения, студентом с ограниченными возможностями здоровья и инвалидностью очно-заочной формы обучения, осваивающим образовательные программы среднего профессионального образования или программы профессионального обучения, программы бакалавриата или специалитета, магистратуры и аспирантуры, являющимся гражданином России

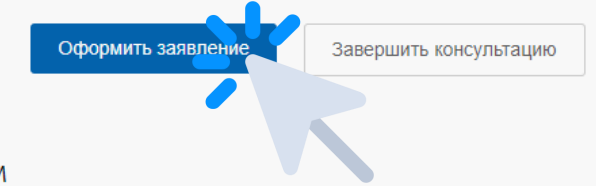

💑 ГОСУСЛУГИ Каталог услуг Оплата Дата создания: 23.09.2022 Дата последнего изменения: 23.09.2022 Отказаться от услуги Подготовка сведений Сохранить черновик 🗸 Уважаемый пользователь! В целях соблюдения положений федерального закона от 27 июля 2011 года 161-ФЗ "О национальной платежной системе" зачисление льготных поездок может осуществляться только на банковскую карту национальной платёжной системы МИР Поддерживаются только карты платёжной системы МИР, начинающиеся с цифр: 220, 356299, 356504, 356514, 430643, 671182, 676347, 676454, 676531, 676884, 676907, 677227, 677319, 677384, 677537, 623446, 629129, 629157, 629244, 623446. Если Вы хотите при оплате льготных поездок использовать мобильное устройство с установленным платежным приложением (Google Pay, Samsung Pay и аналогичные им приложения), в котором заведена Ваша карта, необходимо учитывать, что при совершении платежей с использование данной технологии устройство передает на платежный терминал номер карты, который отличается от реального. Поэтому для использования данного способа в качестве оплаты льготного проезда, необходимо при подаче заявления указывать номер банковской карты, который сгенерирован на устройстве.

\* Номер банковской карты национальной платёжной системы МИР для оформления льготы на проезд в общественном транспорте 🛜

2200123412341234

В случае отсутствия Вашего СНИЛСа в реестре, следует обратиться к специалисту вашего учебного заведения, ответственному за ведение реестра.

| онтакты специалистов, ответственных за ведение реестра |                                                        |
|--------------------------------------------------------|--------------------------------------------------------|
| https://gosuslugi31.ru/university/                     | Заполните все обязательные поля заявления на получение |
| Папес                                                  | льготного проезда и нажмите клавишу «Далее».           |
|                                                        | Обратите внимание, что при оплате проезда с            |
|                                                        | использованием систем бесконтактной оплаты (оплата     |
|                                                        | смартфоном или другими устройствами) льготный проезд   |
|                                                        | предоставляться не будет.                              |
|                                                        | Для получения льготы при оплате проезда необходимо     |
|                                                        | использовать <b>только банковскую карту, указанную</b> |
|                                                        | в качестве льготной.                                   |

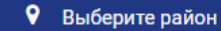

ГОСУСЛУГИ Каталог услуг Оплата

Главная Заявление

шагам

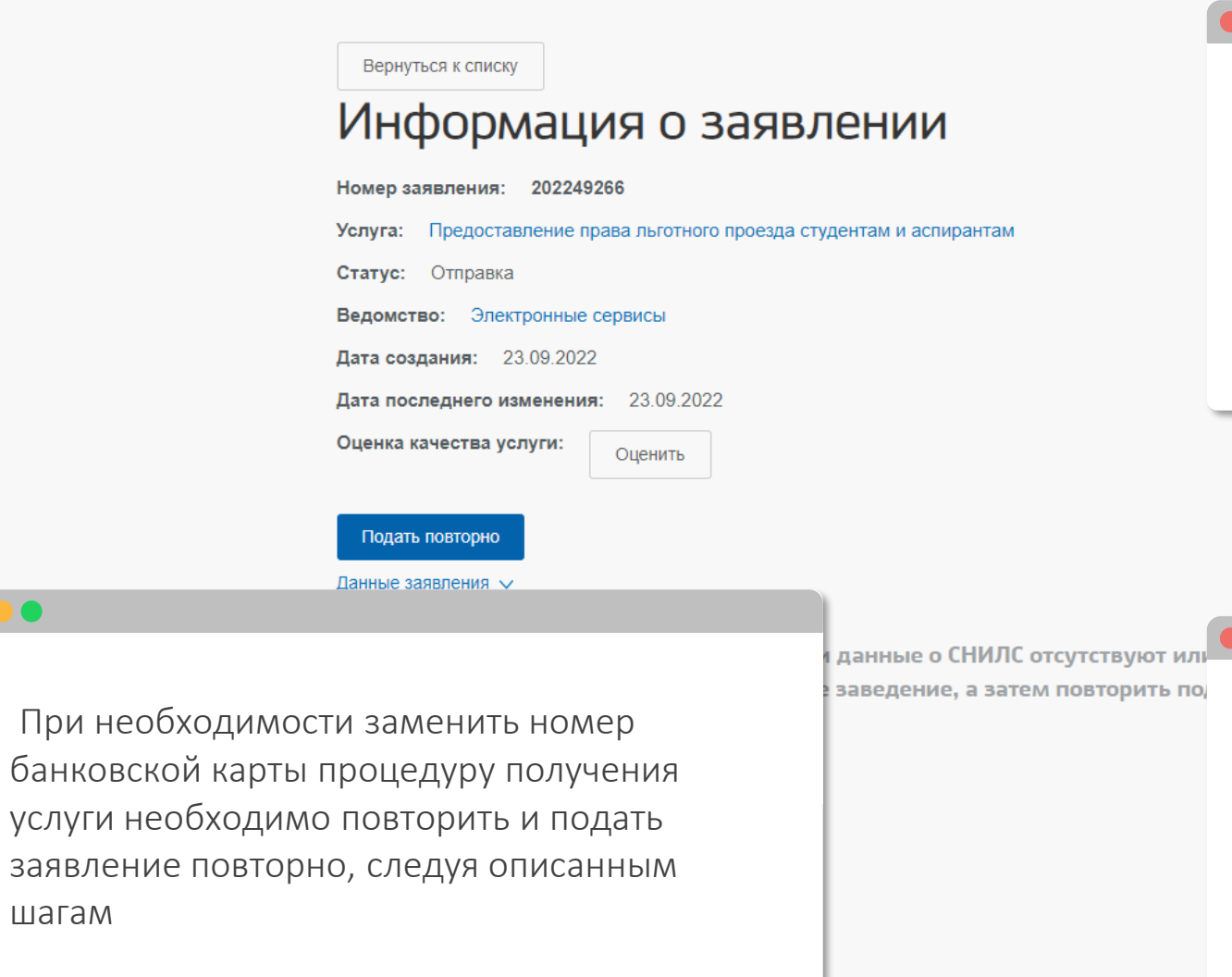

## 

# Готово!

Заявление на предоставление льготного проезда успешно подано. По результатам его обработки Вы будете уведомлены о результатах рассмотрения заявления.

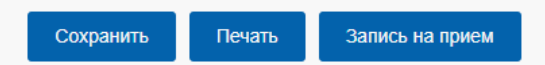

При получении неудовлетворительного результата рассмотрения заявления Вам необходимо обратиться к ответственно лицу в учебной организации. Список ответственных доступен по ссылке:https://gosuslugi31.ru/university